## Kalenderwochen zeigen

Will man in Outlook auch die Kalenderwochen anzeigen muss man wie folgt vorgehen

 'Datei' - 'Optionen' - 'Kalender' - 'Anzeigeoptionen' -'Wochennummern in der Monatsansicht und im Datumsnavigator anzeigen'

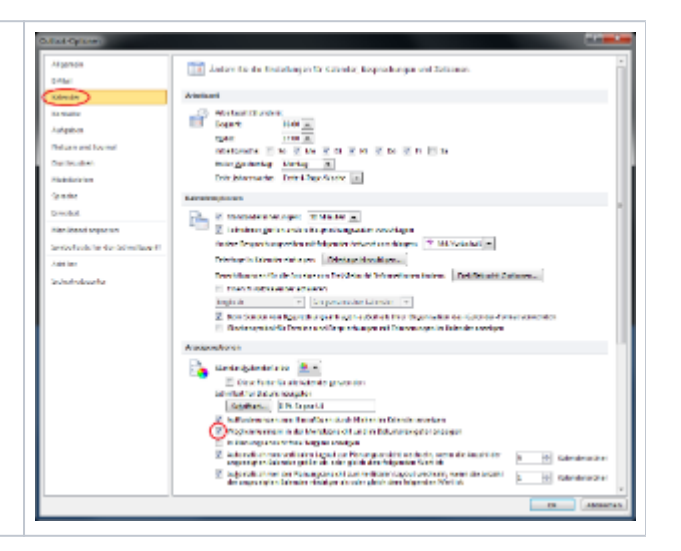

Die Wochennummern werden dann als kleine Zahlen vor der jeweiligen Woche dargestellt.

|    | ۰. | Dezember 2010 |    |    |    |    |    |
|----|----|---------------|----|----|----|----|----|
| _  | Mo | Di            | Mi | Do | Fr | Sa | So |
| 48 | 29 | 30            | 1  | 2  | 3  | 4  | 5  |
| 49 | 6  | 7             | 8  | 9  | 10 | 11 | 12 |
| 50 | 13 | 14            | 15 | 16 | 17 | 18 | 19 |
| 51 | 20 | 21            | 22 | 23 | 24 | 25 | 26 |
| 52 | 27 | 28            | 29 | 30 | 31 | 1  | 2  |
| V  | 3  | 4             | 5  | 6  | 7  | 8  | 9  |